# Visualizza/Aggiungi certificato IPSec attendibile su router VPN RV320 e RV325

## Obiettivo

I certificati vengono utilizzati per verificare l'identità dell'utente su un computer o su Internet e per migliorare una conversazione privata o protetta. In RV320 è possibile aggiungere un massimo di 50 certificati tramite l'autofirma o l'autorizzazione di terze parti. È possibile esportare un certificato per un client o per un amministratore, salvarlo in un PC o in una porta USB e quindi importarlo. IPsec viene utilizzato per lo scambio di dati di generazione e autenticazione di chiavi, protocolli di definizione delle chiavi, algoritmi di crittografia o meccanismi di autenticazione per l'autenticazione e la convalida sicure delle transazioni online con certificati SSL.

In questo articolo viene illustrato come visualizzare e aggiungere un certificato IPSec attendibile sui router VPN serie RV32x.

#### Dispositivi interessati

·RV320 Dual WAN VPN Router · RV325 Gigabit Dual WAN VPN Router

#### Versione del software

·v1.1.0.09

### Certificato IPSec attendibile

Passaggio 1. Accedere all'utilità di configurazione Web e scegliere **Gestione certificati > Certificato IPSec attendibile**. Verrà visualizzata la pagina *Certificato IPSec attendibile*:

| Trus | ted IPSec Certific        | ate                              |                                      |         |        |                            |
|------|---------------------------|----------------------------------|--------------------------------------|---------|--------|----------------------------|
| Trus | ted IPSec Certificate Tab | ole                              |                                      |         |        | ltems1-1 of 1 5 ▼ per page |
|      | Туре                      | Subject                          | Duration                             | Details | Export |                            |
| 0    | Self-Sign Authorized      | CN=6c:20:56:c6:16:52<br>OU=RV320 | From: 2013-Apr-08<br>To: 2023-Apr-06 | i la    |        |                            |
| Add  | 1 Delete                  |                                  |                                      |         |        | M Page 1 🔻 of 1 🕨 💌        |

La pagina Certificato IPSec attendibile contiene i campi riportati di seguito.

·Tipo: sono disponibili due tipi di certificati

- Autofirmato: è un certificato SSL (Secure Socket Layer) firmato dal proprio creatore. È meno affidabile in quanto non può essere annullato se la chiave privata è compromessa in qualche modo dall'autore dell'attacco.

- Richiesta di firma certificata - Si tratta di un'infrastruttura a chiave pubblica (PKI) inviata all'autorità di certificazione per richiedere un certificato di identità digitale. È più sicuro della firma automatica in quanto la chiave privata viene mantenuta segreta.

·Oggetto: indica a chi viene rilasciato il certificato.

·Durata: indica la data di scadenza del certificato. La protezione del sito Web non può essere garantita se questa data è stata superata.

·Dettagli: mostra tutti i dettagli relativi all'autorità di certificazione, al numero di serie del certificato e alla data di scadenza generati dal servizio CA. Queste informazioni vengono utilizzate quando si crea una richiesta di generazione della firma del certificato e la si invia al servizio CA per la convalida.

•Esporta - Per esportare o visualizzare un certificato, fare clic sull'icona Esporta certificato. Viene visualizzata una finestra popup in cui è possibile aprire il certificato per l'ispezione o salvarlo su un PC.

Passaggio 2. Selezionare la casella di controllo **Abilita** per abilitare un certificato IPSec specifico.

Passaggio 3. Fare clic su Add per ottenere un nuovo certificato dal PC o dall'USB.

Importa da PC: dal PC è possibile individuare il certificato e importarlo nel dispositivo

·Importa da USB: dall'USB collegato al dispositivo è possibile importare anche il certificato.

| Trusted IPSec Certific                                                                                                    | ate                            |                     |  |  |  |  |  |
|----------------------------------------------------------------------------------------------------|--------------------------------|---------------------|--|--|--|--|--|
| Interpretention of the second second seco |                                |                     |  |  |  |  |  |
| Import Remote Certificate                                                                                                    |                                |                     |  |  |  |  |  |
| My Certificate :                                                                                                    | 01. Issuer : 6c:20:56:c6:16:52 | •                   |  |  |  |  |  |
| Import from PC                                                                                                    |                                |                     |  |  |  |  |  |
| Certificate:                                                                                                    |                                | Browse ( PEM format |  |  |  |  |  |
| Import from USB Device                                                                                                    |                                |                     |  |  |  |  |  |
| USB Device Status: No Device Attached Refresh                                                                                                    |                                |                     |  |  |  |  |  |
| Save Cancel                                                                                                    |                                |                     |  |  |  |  |  |

Passaggio 3. Fare clic su Sfoglia per individuare il certificato CA dal PC.

| Trusted IPSec Certificate                                                                                                    |                                |                       |  |  |  |  |  |
|----------------------------------------------------------------------------------------------------|--------------------------------|-----------------------|--|--|--|--|--|
| Interpretation of the second second secon |                                |                       |  |  |  |  |  |
| Import Remote Certificate                                                                                                    | e                              |                       |  |  |  |  |  |
| My Certificate :                                                                                                    | 01. Issuer : 6c:20:56:c6:16:52 | •                     |  |  |  |  |  |
| Import from PC                                                                                                    |                                |                       |  |  |  |  |  |
| Certificate:                                                                                                    | C:\CSR\MyCertWithKey.pem       | Browse ( PEM format ) |  |  |  |  |  |
| Import from USB Device                                                                                                    |                                |                       |  |  |  |  |  |
| USB Device Status: No Device Attached Refresh                                                                                                    |                                |                       |  |  |  |  |  |
| Save Cancel                                                                                                    | ]                              |                       |  |  |  |  |  |

Passaggio 4. Fare clic su **Salva** per aggiungere il certificato alla tabella dei certificati IPSec attendibili.